[b][u]Bluefin Install How-To ST220[/u][/b]

[b]1. The Bluefin Handset.[/b]

[IMG]http://i81.photobucket.com/albums/j231/toonarmymick/DSCF1220.jpg[/IMG]

Installation can be done two ways.

[b]1.[/b] Settings already stored on the Bluefin Handset, simply plug into the diagnostic port and follow the on screen prompts.

[b]2.[/b] Settings [b]NOT[/b] already stored on the Bluefin handset. Then you need to remove the original Ford map using the handset, then connect the handset to your PC using the supplied USB cable, and submit the Ford Map File via email to Superchips, who promise to email you back the modified Map File within 8 working hours. Once the modified Map File is received, simply upload it to the handset then Install on your car.

[b]2. Locate The Diagnostic Port[/b]

[IMG]http://i81.photobucket.com/albums/j231/toonarmymick/DSCF1201.jpg[/IMG]

The diagnostic port is located in the drivers footwell, just above the accelerator pedal, simply slide it down to allow access.

Plug in the Bluefin handset and it should activate. It should display that it is communicating.

[i]The following 3 steps seemed a bit pointless, I can only assume this is the handset testing all communication links?[/i]

[b]3. Turn Ignition OFF and press 'Y'[/b]

[IMG]http://i81.photobucket.com/albums/j231/toonarmymick/DSCF1204.jpg[/IMG]

[b]4. Turn Ignition ON and press 'Y'[/b]

[IMG]http://i81.photobucket.com/albums/j231/toonarmymick/DSCF1205.jpg[/IMG]

[b]5. Turn Ignition OFF and press 'Y'[/b]

[IMG]http://i81.photobucket.com/albums/j231/toonarmymick/DSCF1206.jpg[/IMG]

[b]6. Saving Original Ford Map[/b]

[IMG]http://i81.photobucket.com/albums/j231/toonarmymick/DSCF1209.jpg[/IMG]

Following [b]Step 5[/b], when you press [b]'Y'[/b] the handset will start the process of removing

the original Ford Map from your car, and store it on the handset. This took approximately 5-7 minutes to save onto the handset.

[b]7. Ford Map Succesfully Saved[/b]

[IMG]http://i81.photobucket.com/albums/j231/toonarmymick/DSCF1210.jpg[/IMG]

Now your original Ford Map is saved onto your handset, if you ever want to remove the Bluefin Map and revert to standard.

[b]8. Install Bluefin 'Y/N'[/b]

[IMG]http://i81.photobucket.com/albums/j231/toonarmymick/DSCF1211.jpg[/IMG]

Press [b]'Y'[/b] to start the process of installing the new Bluefin Map onto your car.

[b]9. Turn Ignition OFF and press 'Y'[/b]

[IMG]http://i81.photobucket.com/albums/j231/toonarmymick/DSCF1212.jpg[/IMG]

[b]10. Turn Ignition ON and press 'Y' to install Bluefin[/b]

[IMG]http://i81.photobucket.com/albums/j231/toonarmymick/DSCF1216.jpg[/IMG]

By pressing [b]'Y'[/b] in [b]Step 9[/b], you have now commenced the install of the Bluefin Map onto your car, This takes longer than removing the original Ford Map, it took approximately 10-12 minutes to install on mine.

[b]11. Turn Ignition OFF and press 'Y'[/b]

[IMG]http://i81.photobucket.com/albums/j231/toonarmymick/DSCF1217.jpg[/IMG]

[b]12. Turn Ignition ON and press 'Y'[/b]

[IMG]http://i81.photobucket.com/albums/j231/toonarmymick/DSCF1218.jpg[/IMG]

The handset should then display a final message saying 'Bluefin Installed'

Unplug the handset from the diagnostic port and you are now ready to start and drive the car.

To reinstall the original Ford Map back onto the car, and move the Bluefin Map from the car back onto the handset, simply follow the above steps.

Total time taken 20-30 mins.